### Replacing a QX Tool on an MTC controller

To replace a tool on an MTC controller the following steps should be followed.

# 1. To Unpair the tool, go to Wireless Tools and select the Tool Settings icon (Gear)

| Wireless Tools      |                                       |
|---------------------|---------------------------------------|
| Radio Settings      | $(\mathfrak{I})$                      |
| LAN Settings        | $(\operatorname{\mathfrak{S}})$       |
| 1. XXXXX00000       | i i i i i i i i i i i i i i i i i i i |
| Available Tools (5) | Pair 💽                                |

#### 2. Select the UnPair button.

| ← Tool Settings                               | 6                                     |
|-----------------------------------------------|---------------------------------------|
| XXXX00000                                     | $\bigcirc$                            |
| Apply Tool Settings                           | Available files 🗸 🗸                   |
| MAC Address                                   | 00:00:02:31:23:84:66                  |
| Enable IP Aliasing                            | •                                     |
| Please make sure all protocols                | s have unique port numbers            |
| Alias IP Address                              | 000.000.100                           |
| Tool IP not r<br>Tool IP and Controller IP st | reachable.<br>hould be in same subnet |
| Job Selection                                 | Internal-Controller                   |
| Boot Job                                      | •                                     |
| Persist IO State on Disconnect                | •                                     |
| Model Number                                  | QXXD2PT012EQ0                         |
| Serial Number                                 | XXXXX0000                             |
| Display Version                               | 120.4.2.5 🤅                           |
| MCE Version                                   | 3.6.1.47 🤃                            |
| Radio Version                                 | 0.0.0.                                |
|                                               | UnPair 💿 💿                            |

# 3. You will get a warning Pop Up.

|             | () Warning                               |                                        |              |
|-------------|------------------------------------------|----------------------------------------|--------------|
| XXXXX00000  | Proceed without tool backup?             |                                        | $\bigotimes$ |
|             | Yes                                      | Available files                        | -            |
|             |                                          | 00:00:00:02:31:23:84:66                |              |
|             |                                          |                                        | •            |
|             | Please make sure all protoco             | els have unique port numbers           |              |
|             |                                          | 000.000.000.100                        |              |
|             | Tool IP not<br>Tool IP and Controller IP | reachable.<br>should be in same subnet |              |
|             |                                          | Internal-Controller                    | <b>~</b>     |
|             |                                          |                                        | •            |
|             |                                          |                                        | •            |
|             |                                          |                                        |              |
|             |                                          |                                        |              |
|             |                                          |                                        |              |
| MCE Version |                                          |                                        |              |
|             |                                          |                                        |              |
|             |                                          |                                        | UnPair (w)   |

- 4. To Backup the tool settings, select No.
- 5. You will get a Pop Up warning about the Fieldbus settings being reset. Select Yes.

|   |                      |         | (←) Tool Sett  | ings                                                   |              |        |
|---|----------------------|---------|----------------|--------------------------------------------------------|--------------|--------|
| 0 |                      |         | _              | Warning                                                |              |        |
|   |                      |         |                | Uppairing of the tool results in resetting Fieldhus    | same subnet  |        |
|   |                      |         | Job Selection  | settings as well as controller Re-boot. Do you want to | l-Controller |        |
|   |                      |         |                | continue?                                              |              |        |
|   |                      |         |                | Yes No                                                 |              |        |
| B | Tool General Setting |         | Persist IO Sta | te on Disconnect                                       |              |        |
|   |                      |         | N. 1.1.N. 1    |                                                        |              |        |
|   |                      | <b></b> | Model Numbe    |                                                        | QXWD2PT0     | I2PQ04 |

6. You will get a 'Loading Please Wait' message.

|                   |             | Tool Sett      | ings             |                  |                |
|-------------------|-------------|----------------|------------------|------------------|----------------|
|                   |             |                | Loading          |                  |                |
| <b>W</b>          |             |                |                  | same subnet      |                |
|                   |             | Job Selection  | Please Wait      | <br>I-Controller |                |
|                   |             |                |                  |                  | -              |
|                   |             | DOOL JOD       |                  |                  |                |
| Ÿ.                |             | Persist IO Sta | te on Disconnect |                  | •              |
| $\mathbf{\Omega}$ |             |                |                  |                  |                |
|                   | Diagnostics | Model Numbe    |                  |                  | QXWD2PT012PQ04 |

7. Once complete you will be able to Pair a new tool and restore the tool settings.

|     | Home                 |   |                     |                             | <br> | <br> | _                       |
|-----|----------------------|---|---------------------|-----------------------------|------|------|-------------------------|
|     | Job                  |   | Wireless Tools      |                             |      |      |                         |
| G   | Pset                 |   | Radio Settings      |                             |      |      | $\overline{\mathbf{O}}$ |
|     | Wireless Tools       |   |                     |                             |      |      | 0                       |
|     | Accessories          |   | LAN Settings        |                             |      |      | ( )                     |
| C   | Result               | • | Available Tools (1) |                             |      | Pair |                         |
| aî, | Settings             | • |                     |                             |      |      |                         |
|     | Tool General Setting |   |                     |                             |      |      |                         |
| 6   | Logs                 | • |                     |                             |      |      |                         |
|     | Diagnostics          | • |                     |                             |      |      |                         |
| 2   | System Maintenance   | • |                     |                             |      |      |                         |
| •   | User Management      |   |                     |                             |      |      |                         |
|     | About                |   |                     |                             |      |      |                         |
|     |                      |   |                     |                             |      |      |                         |
|     |                      |   |                     |                             |      |      |                         |
|     |                      |   |                     | (c) 2022 INGERSOLL RAND / A |      |      |                         |

- 8. Put the tool into Pairing mode.
- 9. Click on the Pair button on the controller.
- 10. You will see the Pairing message.

|   | Home                 |               |                                   |                          |                   |
|---|----------------------|---------------|-----------------------------------|--------------------------|-------------------|
|   |                      | Wireless Tool | Pairing                           |                          |                   |
|   |                      | Radio Setting | Pairing is in progress, please do | not navigate or refresh. | $( \Rightarrow )$ |
|   |                      |               |                                   |                          |                   |
|   |                      | LAN Settings  | 0/1 ري                            | Ō 00:00                  | $( \rightarrow)$  |
|   |                      |               |                                   | Close                    |                   |
|   |                      |               |                                   | Close                    |                   |
| 9 | Tool General Setting |               |                                   |                          |                   |
| 0 |                      |               |                                   |                          |                   |
| • | Diagnostics          |               |                                   |                          |                   |
| 2 |                      |               |                                   |                          |                   |
| • | User Management      |               |                                   |                          |                   |
|   |                      |               |                                   |                          |                   |
|   |                      |               |                                   |                          |                   |

11. Once the Pairing is complete select the Tool Settings icon (Gear).

| Wireless Tools      |                      |
|---------------------|----------------------|
| Radio Settings      | (  a)                |
| LAN Settings        | $\overline{\ominus}$ |
| 1. SP21J24503       |                      |
| Available Tools (5) | Pair 💽               |

12. For Apply Tool Settings, pick the desired file.

| ← Tool Settings               | <b>a</b>                   |
|-------------------------------|----------------------------|
| SP21J24503                    | $\bigotimes$               |
| Apply Tool Settings           | Available files            |
| MAC Address                   | Available files            |
| Enable IP Aliasing            |                            |
| Please make sure all protocol | s have unique port numbers |
| Alias IP Address              | 000.000.100                |

13. Select the Save icon. You may see the following message. Select Yes.

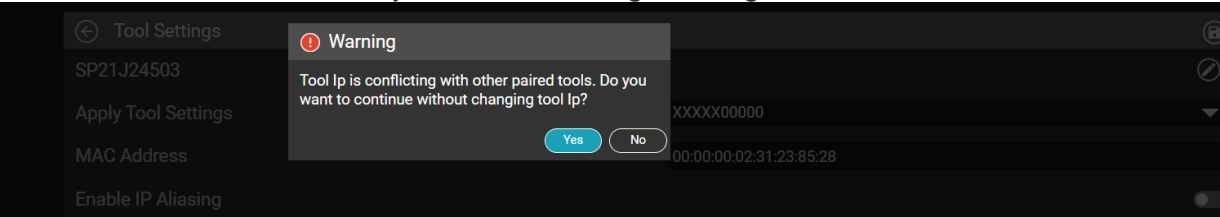

#### 14. You will get the message shown below.

| (c) Tool Settings | Updating Tool Settings |                         |
|-------------------|------------------------|-------------------------|
| SP21J24503        |                        |                         |
|                   | C SP21J24503.Dak       | Available files         |
|                   |                        | 00:00:00:02:31:23:85:28 |
|                   |                        |                         |

15. Once complete you will see the following message. Select Close.

| Tool settings updated |     |
|-----------------------|-----|
| 100%                  |     |
| SP21J24503.bak        |     |
| Close                 | Ava |
|                       | 00: |
|                       |     |

- 16. The tools settings are now present on the new tool.
- 17. To restore the Fieldbus settings go to the Fieldbus setup screen. Select the Fieldbus Type and the Copy icon.

|                   | Home                 |   |                          |             |                |
|-------------------|----------------------|---|--------------------------|-------------|----------------|
|                   | Job                  |   | Fieldbus                 |             | •              |
| $\bigcirc$        | Pset                 |   | Fieldbus Type            | Ethernet IP |                |
|                   | Wireless Tools       |   |                          | $\sim$      |                |
|                   | Accessories          |   | Profile Type             | None        |                |
| 0                 | Result               | Þ | Remote Tool Enable Mode  | None        |                |
|                   | Settings             | ▶ |                          |             |                |
| U                 | Tool General Setting |   | Enable Logs              |             |                |
| 0                 | Logs                 | ► | Byte (s)                 |             |                |
| $\mathbf{\nabla}$ | Diagnostics          | ► | Input:0/256 Output:0/256 |             | ~              |
| 2                 | System Maintenance   | • | (1) SP23C01508           |             | $\odot(\odot)$ |
|                   | User Management      |   | $\bigcirc$               |             | $\mathbf{O}$   |

18. You will see the below screen. Mark the bubble icon for the desired Action and then select Ok.

| Fieldbus                             | SP21J2 | 4503       |          |          |       | 8     |             |
|--------------------------------------|--------|------------|----------|----------|-------|-------|-------------|
| Fieldbus Type                        |        |            |          | Innut    |       |       | Ethernet IP |
| Profile Type                         |        |            | Start    | End      | Total | Sta   | None        |
| Remote Tool Enable Mode              | Action | File Name  | Position | Position | Size  | Posit | Vone        |
| Enable Logs                          | 0      | XXXXX00000 |          |          |       |       |             |
| Byte (s)<br>Input:0/256 Output:0/256 |        |            |          |          |       |       |             |
| 1 SP21J24503                         |        |            |          |          |       |       |             |
|                                      |        |            |          | Cancel   |       | Ok    |             |

# 19. The Fieldbus settings are copied for the newly Paired tool. Select the Save icon.

| Fieldbus                             |             |
|--------------------------------------|-------------|
| Fieldbus Type                        | Ethernet IP |
| Profile Type                         | None        |
| Remote Tool Enable Mode              | None        |
| Enable Logs                          |             |
| Byte (s)<br>Input:1/256 Output:1/256 |             |
| (1) SP21J24503                       | 0 0         |

#### 20. Verify the settings.

| Edit Fie     | eldbus - SP21J24503 |          |              |                   |          |  |  |
|--------------|---------------------|----------|--------------|-------------------|----------|--|--|
| Input/Output |                     |          | Input/Output |                   |          |  |  |
| Enable BC0   | DDE Pass-through    |          |              |                   |          |  |  |
| Byte (s)     |                     |          |              |                   |          |  |  |
|              | Input Assignment    | $\oplus$ |              | Output Assignment | $\oplus$ |  |  |
| 0            |                     |          | 0            |                   |          |  |  |

21. The tool is now programmed to run the settings of the previously Paired tool.